# **EMPLOYER** Quick Start Guide

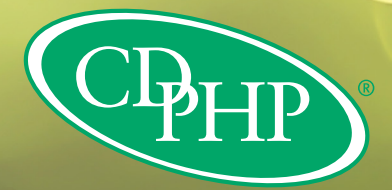

## Contents

| Access the Employer Portal  | 3 |
|-----------------------------|---|
| Check Member Coverage       | 3 |
| User Access Management      | 4 |
| View Pending Contracts      | 4 |
| Billing                     | 5 |
| Pay current invoice         | 5 |
| Access Reports & Documents  | 6 |
| View ID Card                | 6 |
| Access Manage Enrollment    | 6 |
| Add a New Subscriber        | 7 |
| Update Enrollment           | 7 |
| Update Personal Information | 8 |
| Terminate Contract          | 8 |
| Reinstate a Subscriber      | 9 |
| Incomplete Processes        | 9 |
|                             |   |

## **ACCESS THE EMPLOYER PORTAL**

Log in to the CDPHP Employer Portal at **employer.cdphp.com/login**.

Multi-factor authentication is required.

|     | Username                                                                                     | Forgot Username                                                                   |
|-----|----------------------------------------------------------------------------------------------|-----------------------------------------------------------------------------------|
|     | 1                                                                                            |                                                                                   |
|     | Password                                                                                     | Forgot Password                                                                   |
|     |                                                                                              | Ø                                                                                 |
|     | S                                                                                            |                                                                                   |
| Net | ed to Register? Contact your<br>st                                                           | organization's representative to get<br>arted.                                    |
| 0   | Please note that after clicki<br>automatically directed to the<br>page to complete secure ac | ng Sign In you will be<br>he Multi-Factor Authentication<br>cess to your account. |

### **HELPFUL HINTS**

Multi-factor authentication methods can be managed from User Profile

| Q & Hi, M | lichael ~ |
|-----------|-----------|
|-----------|-----------|

## **CHECK MEMBER COVERAGE**

To quickly access member information, enter the member's name or ID number.

| Check Member Coverage                                                        |   |
|------------------------------------------------------------------------------|---|
| Find a member to help answer their questions about coverage and eligibility. |   |
| Enter Last Name                                                              | Q |

#### **USER ACCESS MANAGEMENT**

Each employer group will have an Account Admin assigned who will be responsible for the following on the employer portal:

- » Semi-annual portal recertification process
- » Adding new portal users
- » Modifying or removing existing portal user access
- » Assigning DocuSign access for contract signatures

Account Admins can access User Access Management by clicking on your name and selecting **User Access Management.** 

|                 | A Hi, Cynthia |
|-----------------|---------------|
| Profile         |               |
| User Access Mar | nagement      |
| Pending Contra  | cts           |
| () Sign Out     |               |

## **VIEW PENDING CONTRACTS**

The View Groups with Pending Contracts alert will appear whenever your group has a contract posted to the employer portal that requires signature. DocuSign access must be assigned by the Account Admin to complete electronic contract signature.

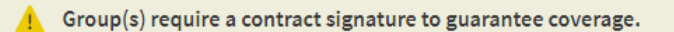

**View Groups with Pending Contracts** 

#### BILLING

Select the **Billing** tab to view the **Current Balance and Invoice**, previous billing activity, current invoice plan summary, and more.

#### **HELPFUL HINTS**

- ✓ View and Export to Excel a comprehensive list of subscribers from the current invoice.
- Check the **Contact** tab to ensure the current Group Contact Information is correct.
- ✓ Use the dropdown arrows in the **All Activity** tab to expand the information for each row.
- Search the Current Invoice by subscriber to view billing information for a specific member.

| Subscribers: Cur                                | rent Invoice                     |                        |                 |                             |                                |              |
|-------------------------------------------------|----------------------------------|------------------------|-----------------|-----------------------------|--------------------------------|--------------|
| By Last Name                                    | By Subscriber ID                 |                        |                 |                             |                                |              |
| Enter Last Name                                 |                                  |                        |                 |                             | Q                              |              |
| All Subscribers (:<br>his information is availa | <b>L)</b><br>Ible for export unt | il the next invoice is | generated.      |                             | Expor                          | t to Excel 🗐 |
| SUBSCRIBER NAME                                 | SUBGROUP                         | COVERAGE               | PLAN TIER       | PAYMENT TYPE                | PLAN                           | COST         |
| Mogli Kalle                                     | Active                           | Jun 1, 2021            | Subscriber Only | <ul> <li>Regular</li> </ul> | EPO Copay First Ind 425 Silver | · · · · · ·  |

## **PAY CURRENT INVOICE**

To pay a bill, click on **Pay Bill** from the Billing Overview.

| Overview   | All Activity | Contact                                                       |                                          |              |                               |
|------------|--------------|---------------------------------------------------------------|------------------------------------------|--------------|-------------------------------|
| Latest Inv | oice: #211   | 1390040325                                                    |                                          |              |                               |
|            |              | () Overdue<br>Overdue Amount:<br>Current Period:<br>Due Date: | \$1,710.87<br>Jun 1, 2021<br>Jun 1, 2021 |              | Current Balance<br>\$1,710.87 |
|            |              |                                                               | РАУВ                                     |              |                               |
|            |              |                                                               | Need Help?                               | ? Contact us |                               |

#### **ACCESS REPORTS & DOCUMENTS**

Select **Reports & Documents** tab to access reports, contracts, and documents you may need to learn more and make decisions about your plan.

#### **VIEW ID CARD**

To access a member's ID card, search for the member under **Check Member Coverage**. Click on the subscriber's name, then on the Member Information page click **View ID Card**.

| Check Member Cov                                                    | verage                                         |                            |          |          |              |
|---------------------------------------------------------------------|------------------------------------------------|----------------------------|----------|----------|--------------|
| <ul> <li>It may take up to 10 hour</li> <li>By last name</li> </ul> | s to see coverage changes you sub<br>lember ID | omitted reflected in this  | s table. |          |              |
| Enter Last Name                                                     |                                                |                            |          |          | Q            |
| All Members (1)                                                     |                                                |                            | Sort by: | Name A-Z | ~            |
| MEMBERS NAME                                                        | MEMBER ID                                      | STATUS                     | ACTI     | IVE DATE | View ID Card |
| Subscriber<br>Mogli Kalle                                           | CD123456789                                    | <ul> <li>Active</li> </ul> | Apr      | 1, 2021  | view ib card |

## **ACCESS MANAGE ENROLLMENT**

Access Manage Enrollment to process enrollment updates including adding new subscribers, updating existing enrollment, updating a member's personal information, and terminating contracts.

Manage Enrollment can be accessed by clicking **Manage Enrollment** on the home page.

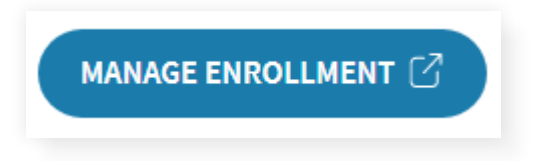

#### **ADD A NEW SUBSCRIBER**

Add a new subscriber by clicking on **Add a Subscriber** from the group details page.

| Manage Enrollment > Bob's Tire Shop, LLC                                                        |  |  |  |  |
|-------------------------------------------------------------------------------------------------|--|--|--|--|
| Group Details: Bob's Tire Shop, LLC                                                             |  |  |  |  |
| Your Agency: N/A Your Broker Code: N/A                                                          |  |  |  |  |
| Group: Bob's Tire Shop, LLC     Group ID: 40023638     Type: Small     Renewal Date: 07/01/2022 |  |  |  |  |
| Add a Subscriber View Member Roster Upload Census                                               |  |  |  |  |

Complete the guided workflow including reason for enrollment, subscriber information, plan selection, and dependent enrollment, then **Submit**.

#### **HELPFUL HINTS**

- ✓ Use the **Search for Provider** feature to locate Provider ID (if applicable).
- ✓ Download a PDF of the Transaction Summary from the Enrollment Submitted confirmation page.

#### **UPDATE ENROLLMENT**

Make changes to a member due to a qualifying event using Update Enrollment. This includes plan changes and adding or removing dependents.

Locate the member using View Member Roster, then View Member and select Update Enrollment.

| Manage Enrollment > Bob's Tire Shop, LLC > Bob Jones<br>Member Details                                                                                                    |                            |
|----------------------------------------------------------------------------------------------------|----------------------------|
| Member ID: CD234567890         Group: Bob's Tire Shop, LLC         Group ID: 40023638         Subgroup: Additional Additional Additiona Additadditional Additional Additional Additadditional Ad | tive Class Name: Employees |
| Update Enrollment Update PCP Update Personal Information Terminate Contract                                                                                                    |                            |

#### **HELPFUL HINTS**

- Add new dependents on the Dependent Information step, then enroll them into coverage on the Enroll Dependent(s) step.
- ▼ Remove existing dependents from coverage on the Enroll Dependent(s) step.
- Download a PDF of the Transaction Summary from the Enrollment Submitted confirmation page.

#### **UPDATE PERSONAL INFORMATION**

Update a member's personal information using **Update Personal Information**.

Locate the member using **View Member Roster**, then **View Member** and select **Update Personal Information**.

| Manage Enrollment > Bob's Tire Shop, LLC > Bob Jones                                                 |                             |               |
|----------------------------------------------------------------------------------------------------|-----------------------------|---------------|
|                                                                                                    | Spouse                      |               |
| Member ID: CD234567890         Group: Bob's Tire Shop, LLC         Group ID: 40023638         Subgro | Name                        | Date of Birth |
| Update Enrollment Update PCP Update Personal Information Terminate Contract                          | Mary Jones                  | 02/16/1980    |
|                                                                                                    | Update Personal Information | Update PCP    |

#### **HELPFUL HINTS**

- ✓ Update personal information for a dependent by locating the dependent on the Member Details page and selecting Update Personal Information.
- ✓ Download a PDF of the Transaction Summary from the Member Update Submitted confirmation page.

#### **TERMINATE CONTRACT**

Terminate all benefits for a subscriber and enrolled dependent(s) using Terminate Contract.

Locate the member using View Member Roster, then View Member and select Terminate Contract.

| Manage Enrollment > Bob's Tire Shop, LLC > Bob Jones<br>Member Details                                                 |                       |
|----------------------------------------------------------------------------------------------------|-----------------------|
| Member ID:         CD234567890         Group: Bob's Tire Shop, LLC         Group ID: 40023638         Subgroup: Active | Class Name: Employees |
| Update Enrollment Update PCP Update Personal Information Terminate Contract                                            |                       |

#### **HELPFUL HINTS**

- Terminate Contract will terminate all benefits for the subscriber/dependent(s). To terminate a single benefit for the member, use Update Enrollment.
- ✓ Download a PDF of the Transaction Summary from the Termination Submitted confirmation page.

#### **REINSTATE A SUBSCRIBER**

Reinstate a terminated subscriber using Reinstate Member.

Locate the terminated member using View Member Roster, then **View Member** and select **Reinstate Member**.

| Manage Enrollment > Bob's Tire Shop, LLC > Matthew James Member Details                                                                     |    |
|----------------------------------------------------------------------------------------------------|----|
| Member ID: CD456789012         Group: Bob's Tire Shop, LLC         Group ID: 40023638         Subgroup: Active         Class Name: Employed | es |
| Reinstate Member Update Personal Information                                                                                                |    |

#### **HELPFUL HINTS**

- Add new dependents on the Dependent Information step, then enroll them into coverage on the Enroll Dependent(s) step.
- Decline coverage for existing dependents that are not being reinstated on the Enroll Dependent(s) step.
- Download a PDF of the Transaction Summary from the Termination Submitted confirmation page.

#### **INCOMPLETE PROCESSES**

Processes that have been started but not completed are automatically saved as Incomplete (Action Required). This includes any type of enrollment transaction – Add Subscriber, Update Enrollment, Update Personal Information, Terminate Contract, and Update PCP.

Locate any incomplete processes under Incomplete (Action Required) on the Group Details page.

| Incomplete (Action Required) |   |                       |              |               |        |
|------------------------------|---|-----------------------|--------------|---------------|--------|
| Search for Process           | Q |                       |              |               |        |
| PROCESS NAME                 |   | LAST SAVED            | USER         |               | ACTION |
| Update Enrollment_Bob Jones  |   | Jun 16, 2021 10:55 AM | Chelsea Kane | <u>Resume</u> | • •    |
| Number of rows 10 🗘          |   |                       |              | Delete        | ext »  |

Capital District Physicians' Health Plan, Inc. | CDPHP Universal Benefits, <sup>®</sup> Inc. | Capital District Physicians' Healthcare Network, Inc. 23-26276